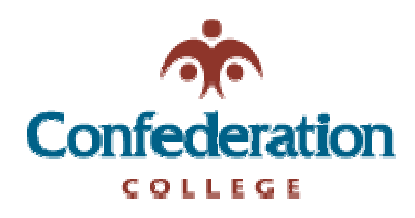

## Computer Services Help Desk (475-6488)

## **Checking E-mail Folder Size** March 25, 2004 Difficulty: Intermediate

- 1) Open Microsoft Outlook (2002 or 2003)
- 2) Move your mouse over the top item in your Folder List called "Outlook Today – [your username]" If you only have the "Outlook Shortcuts" side bar visible then right click on "Outlook Today" icon.
- Right click on Outlook Today then hover your mouse over the last item called "Properties for Outlook Today"

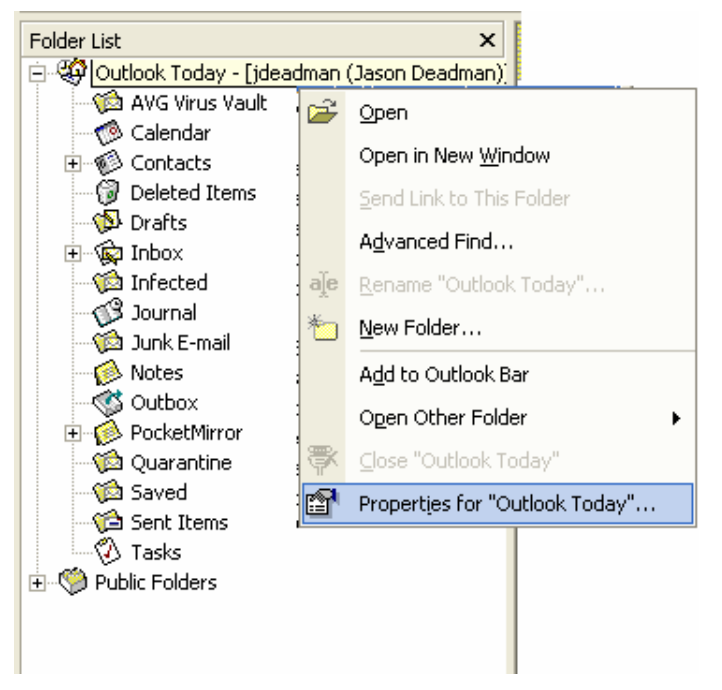

- 4) When the Properties window opens click on the Folder Size button which is located at the bottom left of that window
- 5) Once the Folder Size window opens you will see the total size as well as the individual folder sizes in the bottom window

| F                                  | older Size           |          | ? 🔀                      |  |  |
|------------------------------------|----------------------|----------|--------------------------|--|--|
| Folder Name:                       |                      | jdead    | jdeadman (Jason Deadman) |  |  |
| Size (without subfolders):         |                      |          | 0 KB                     |  |  |
| Total size (including subfolders): |                      |          | 63583 KB                 |  |  |
|                                    |                      |          |                          |  |  |
|                                    | Subfolder            | Size     | Total Size 🔼             |  |  |
|                                    | AVG Virus Vault      | 0 KB     | 0 KB 📃                   |  |  |
|                                    | Calendar             | 312 KB   | 312 KB 💳                 |  |  |
|                                    | Contacts             | 3 KB     | 14 KB                    |  |  |
|                                    | Contacts\My contacts | 11 KB    | 11 KB                    |  |  |
|                                    | Deleted Items        | 0 KB     | 0 KB                     |  |  |
|                                    | Drafts               | 0 KB     | 0 KB                     |  |  |
|                                    | Inbox                | 54441 KB | 57547 KB                 |  |  |
|                                    | Inbox\CATIA          | 1423 KB  | 1423 KB 🞽                |  |  |
|                                    |                      |          | Close                    |  |  |

| jdeadman (Jason Deadman) Properties 🛛 🔗                                    | × |  |  |  |
|----------------------------------------------------------------------------|---|--|--|--|
| General Home Page Permissions                                              |   |  |  |  |
| ideadman (Jason Deadman)                                                   |   |  |  |  |
| Type: Folder containing Mail and Post Items<br>Location: Microsoft Outlook |   |  |  |  |
|                                                                            |   |  |  |  |
| When posting to this folder, use: Post                                     |   |  |  |  |
| Automatically generate Microsoft Exchange views                            |   |  |  |  |
| Folder Size Advanced                                                       |   |  |  |  |
| OK Cancel Apply Help                                                       |   |  |  |  |